#### TRIBUNALUL ARGEȘ CURTEA DE APEL

CURTEA DE APEL PITEȘTI

# EDC

## ELECTRONIC DOCUMENTS COMMUNICATION

2021

MANUAL DE UTILIZARE

## Cuprins

| Prezentare                                | 4  |
|-------------------------------------------|----|
| I. Secțiunea Notificări dosare            | 6  |
| 1. Notificări SMS                         | 8  |
| 2. Părți & Participanți                   | 10 |
| 3. Şedințe                                | 11 |
| 4. Documente                              | 12 |
| 5. Comunicări & Citații                   | 13 |
| 6. Permisiuni Dosar                       | 14 |
| II. Secțiunea Notificări înscrisuri       | 16 |
| III. Secțiunea Persoane alertabile        | 17 |
| IV. Secțiunea Alocare persoane alertabile | 19 |

#### Prezentare

EDC - Electronic Documents Communication este o aplicație care urmărește să asigure instrumentele necesare administrării electronice a dosarelor aflate pe rolul instanțelor, atât la nivelul justițiabililor, dar și la nivelul instanțelor, avocaților, profesiilor juridice conexe sau oricăror alți actori implicați în proces. De asemenea, în contextul generat de pandemia de COVID-19, aplicația EDC - Electronic Documents Communication facilitează accesul la sistemul de justiție, diminuând expunerea publicului și a personalului instanțelor la factorii de risc asociați acestui context.

Aplicația EDC - Electronic Documents Communication asigură părților și instanțelor, într-un mediu online securizat, următoarele funcționalități:

- transmiterea și vizualizarea de documente
- transmiterea de notificări, în timp real, direct pe telefonul mobil
- semnarea electronică a tuturor documentelor emise/transmise de către instanță
- vizualizarea părților/participanților
- vizualizarea listei de ședințe
- vizualizarea citațiilor
- acordarea de permisiuni terților.

De asemenea, folosirea aplicație contribuie în mod semnificativ la reducerea costurilor aferente transmiterii corespondenței în format clasic, atât de la nivelul justițiabililor către instanțe, dar, în special de la nivelul instanțelor către justițiabili.

Accesul justițiabililor la funcționalitățile aplicației EDC - Electronic Documents Communication se face pe baza unei cereri adresată instanței, prin care solicită: fie accesul la dosarul cauzei prin intermediul aplicației, fie crearea contului de utilizator. Pentru activarea accesului, dosarul cauzei trebuie să fie repartizat.

Imediat după repartizare, partea care a solicit accesul online la dosar, prin intermediul aplicației, va primi codul de utilizator alocat de sistem (marcă) și parola de acces. Parola este comunicată exclusiv părții, prin SMS, la numărul de telefon mobil care a fost specificat în cerere.

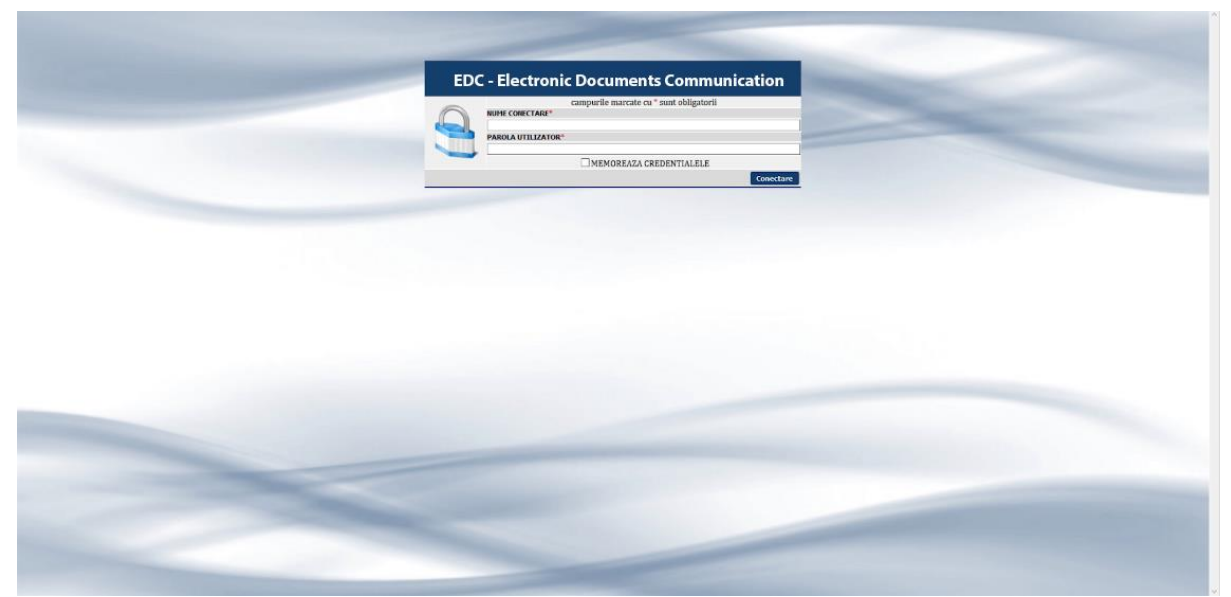

Interfața de acces EDC - Electronic Documents Communication

Secțiunile aplicației sunt:

- Notificări dosare
- Notificări înscrisuri
- Persoane alertabile
- Alocare persoane alertabile

În cadrul fiecărei secțiuni se regăsesc următoarele funcționalități standard:

- butoane pentru navigarea între secțiunile aplicației
- afișarea numelui utilizatorului
- afișarea unei scurte descrieri a secțiunii curente
- buton pentru schimbarea parolei ( 🛀 )
- buton pentru deconectare ( 📷)
- afișarea numărului de pagini în care este prezentată informația specifică fiecărei secțiuni
- afișarea informației generale, din cadrul fiecărei secțiuni.

## I. Secțiunea Notificări dosare

|                                    | EDC                                                                                                | ELECTRONIC DOCUMENTS<br>COMMUNICATION<br>COPYRIGHT TRIBUNALUL ARGES                                                                                                    |
|------------------------------------|----------------------------------------------------------------------------------------------------|----------------------------------------------------------------------------------------------------|
| Secțiuni aplicație                 | Notificari dosare Notificari inscrisuri Persoane al                                                | ertabile Alocare persoane alertabile                                                                                                    |
|                                    | *Deconectare                                                                                       | MOISESCU NARCIS PETRUT Nume utilizator 🗧 Modificare parolă<br>Iotificari SMS: comunicari dosare Descrierea secțiunii curente                                                                                                    |
|                                    | THE BOST                                                                                           | noval statu Processia<br>real statu Processia<br>real statu Processia |
| Buton accesare<br>notificări dosar | КИРИК ВИТОКА<br>SB19/109/2020<br>ВАТА РОЧАТ<br>21:10:2020<br>НАТВИЕ<br>Litigi de muncà             | Listă dosare netronalul ARCES<br>statut Procesania<br>Brod<br>drepturi salariale ele personalului din justiție                                                                                                    |
|                                    | REPAR BATIONAL<br>5938/109/2020<br>DATA DOSAR<br>21.10.2020<br>HATERE<br>Litigii de muncă          | INSTANTA<br>CTTUDUARIA (ARGE)<br>STAND PROCESSION<br>FORM<br>FORM<br>Competition and a second and a second and a second and a second and a second and a second a secon                                                                                                    |
|                                    | HELHAR BATTONAI<br>345/214/2020<br>BATA DOSAR<br>04.02.2020<br>HATTRE<br>Litigii cu profesioniștii | INSTANTA<br>Cludechatra COSTESTI<br>Status Monorskul<br>Fond<br>OBERCT DOMA<br>Centre dur Alloware medusi                                                                                                    |
|                                    | RUPLAR INATIONAL<br>S1937/109/2020<br>DATA DONAR<br>2.1.10.2020<br>HATTREE<br>L Hotic da munorà    | INSTANTA<br>CITURNALIA ARES<br>STANIO MARCA SANA<br>STANIO MARCA SANA<br>Pond<br>ONECT SPAR<br>Ametrica Instanta Ina Ametrica Ametrica                                                                                                    |

Secțiunea Notificări dosare (EDC - Electronic Documents Communication)

În cadrul acestei secțiuni sunt publicate notificările din cadrul dosarului care vizează partea sau reprezentantul ori avocatul acesteia.

Lista dosarelor în care partea a solicitat accesul electronic conține următoarele informații:

- Numărul național al dosarului
- Denumirea instanței
- Materia juridică
- Obiectul dosarului,

căutarea informației fiind realizată prin intermediul filtrelor din partea superioară a paginii, care reflectă aceste criterii menționate.

Afișarea numărului național poate fi făcută pe un fundal verde sau roșu<sup>1</sup>:

- Afișarea numărului național pe un fundal verde înseamnă că toate notificările din cadrul dosarului au fost citite de persoana îndreptățită să primească aceste notificări (parte, avocat etc.).

- Afișarea numărului național pe un fundal roșu înseamnă că, în cadrul acestui dosar, mai sunt notificări care nu au fost citite.

Accesarea butonului , deschide pagina în care sunt afișate toate notificările din dosarul respectiv. În cadrul acestei pagini sunt disponibile următoarele funcționalități:

- afișarea informațiilor dosarului (numărul național al dosarului, denumirea instanței, materia juridică, obiectul dosarului)

<sup>&</sup>lt;sup>1</sup> Oricare informație care este afișată, în cadrul aplicației EDC - Electronic Documents Communication, pe nivelul destinat utilizării publice, pe fundal roșu, respectiv pe fundal verde, înseamnă că informația este necitită, respectiv informația a fost citită.

- buton pentru afișare Notificări SMS
- buton pentru afișare Părți & Participanți
- buton pentru afișare Ședințe
- buton pentru afișare *Documente*
- buton pentru afișare Comunicări și citații
- buton pentru afișare Trimitere documente
- buton pentru afișare Permisiuni dosar.

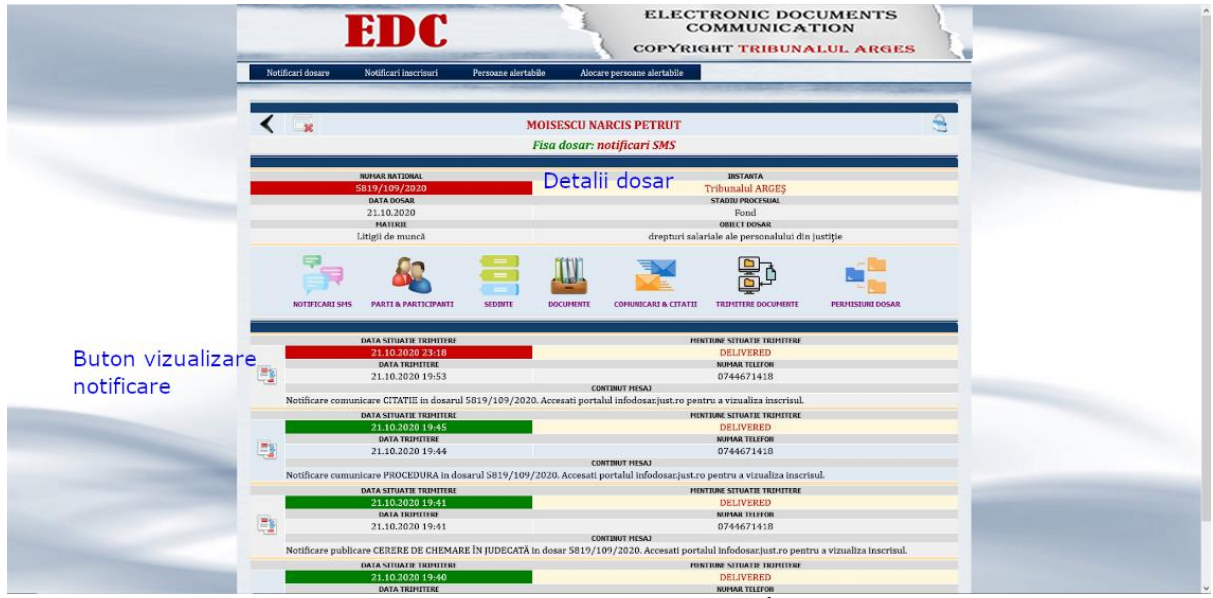

Notificări SMS (EDC - Electronic Documents Communication): În această imagine se observă că, în cadrul dosarului nr. 5819/109/2020, o notificare referitoare la o citație nu a fost citită, aceasta fiind afișată pe fundal roșu.

#### 1. Notificări SMS

Lista tuturor notificărilor care au fost primite, prin SMS, în dosarul cauzei (comunicări, citații, documente). Această listă conține următoarele informații:

- afișarea datei privind situația trimiterii
- afișarea stadiului trimiterii
- afișarea datei de trimitere
- afișarea numărului de telefon la care a fost transmis SMS-ul
- afișarea conținutului mesajului transmis.

*Dată situație trimitere* afișează data și ora aferente stadiului în care se află trimiterea SMS-ului. Această etichetă poate fi afișată pe fundal verde sau roșu, pentru a facilita identificarea notificărilor care au fost citite, respectiv a notificărilor care sunt necitite.

Mențiune situație trimitere afișează în ce stadiu se află expedierea SMS-ului:

- Pending (În curs de trimitere)
- Delivered (Transmis)

Dată trimitere afișează data și ora la care SMS-ul a fost transmis.

Număr de telefon: afișează numărul de telefon la care a fost transmisă notificarea prin SMS

*Conținut mesaj*: afișează mesajul care a fost transmis părții, la numărul de telefon mobil care a fost indicat.

Prin accesarea butonului pot fi vizualizate notificările primite. Accesarea unei notificări necitite, în care informația privind *Dată situație transmitere* este afișată pe fundal roșu, va afișa conținutul documentului. În acest caz, informația aferentă rubricii *Dată situație transmitere* va fi afișată pe fundal verde. În documentul vizualizat sunt evidențiate grafic, prin mărci distincte, pe fiecare pagină a documentului, următoarele aspecte:

- documentul este semnat digital (în cazul în care documentul a fost emis de către instanță)

- data și ora la care a fost transmis SMS-ul de notificare
- data și ora primei citiri a documentului de către utilizator.

Documentul vizualizat poate fi descărcat în format pdf.

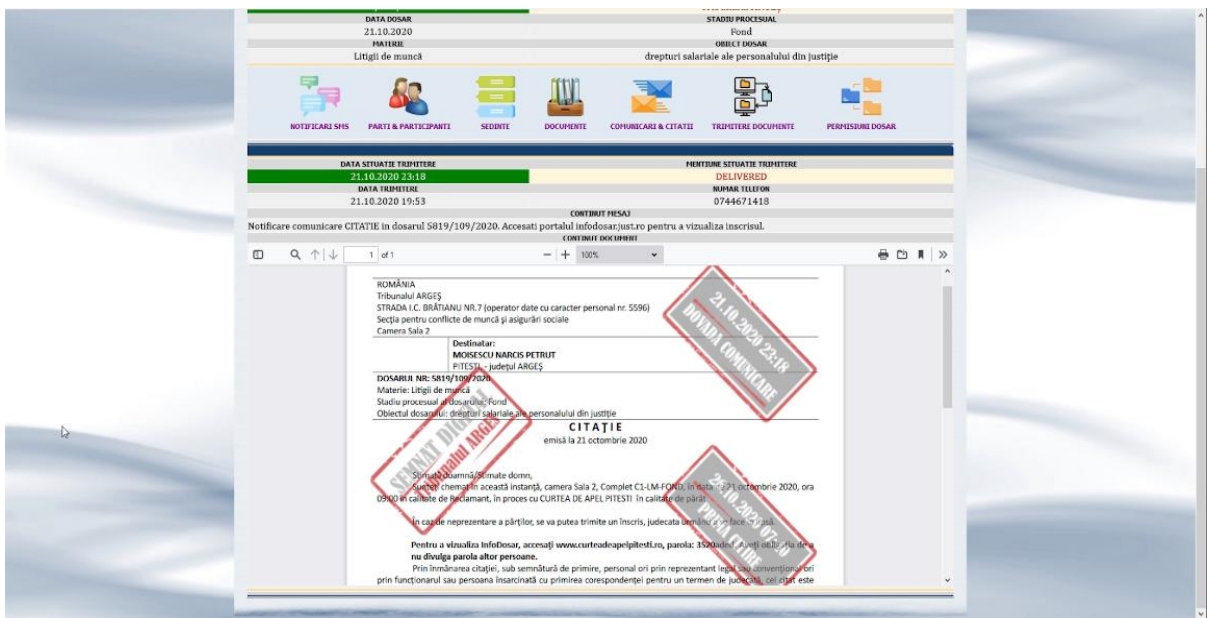

Vizualizare notificare (EDC - Electronic Documents Communication) – statusul rubricii Dată situație trimitere s-a schimbat din roșu în verde

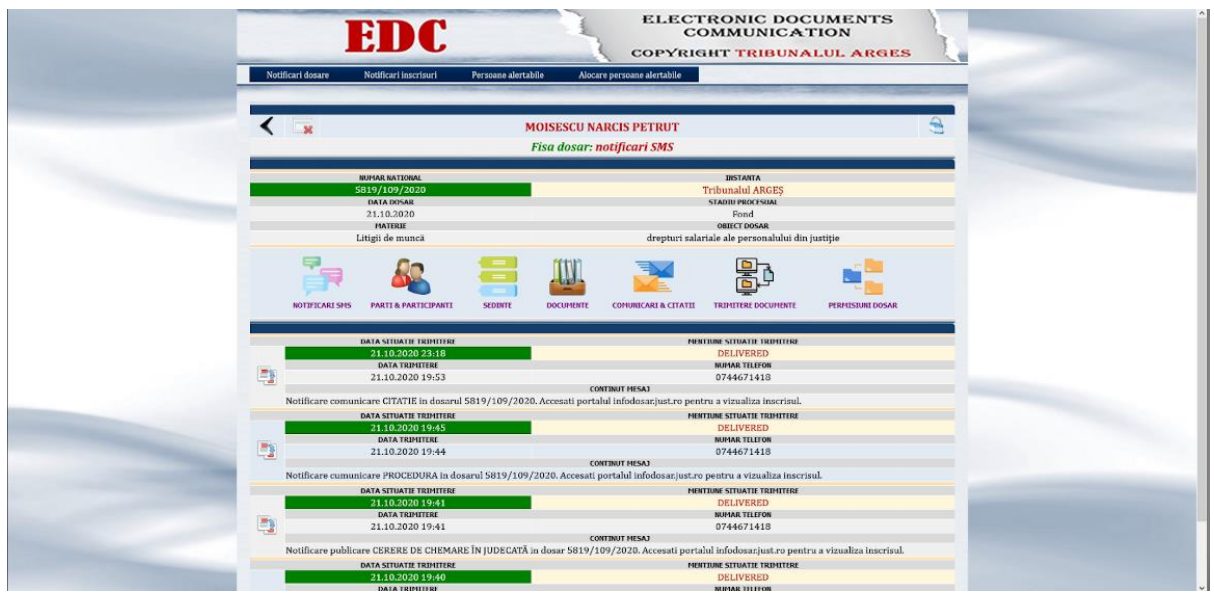

Pagina de notificări SMS, în care toate notificările din dosarul curent au fost citite

#### 2. Părți & Participanți

Lista părților și participanților din dosar, precum și calitatea procesuală a acestora.

| < * |                                                                                             | M                                                             | OISESCU NA<br>1 dosar: part | RCIS PETRUT<br>i & participanti |                                                                                                    |                                      | 3 |
|-----|---------------------------------------------------------------------------------------------|---------------------------------------------------------------|-----------------------------|---------------------------------|----------------------------------------------------------------------------------------------------|--------------------------------------|---|
|     | NUHAR NATIONAL<br>5819/109/2020<br>DATA DOSAR<br>21.10.2020<br>MATERIE<br>Littigii de muncă |                                                               |                             | drepturi salar                  | IRSTANTA<br>Fribunalul ARGEŞ<br>STADIU PROFESIAL<br>Fond<br>OBJECT DOSAR<br>iale ale personalului din | justiție                             |   |
|     | RELISHS PARTI & PARTICIPAN                                                                  | SCORITE                                                       | DOCUMENTE                   | COMUNICARI & CITATII            |                                                                                                    | PERMISIURI DOSAR                     |   |
|     | 3                                                                                           | PARTE IN DOSAR<br>MOISESCU NARCIS PETF<br>CURTEA DE APEL PITE | RUT<br>STI                  |                                 |                                                                                                    | CALITATE PARTE<br>Reclamant<br>Påråt |   |

Lista părților și participanților din dosar (EDC - Electronic Documents Communication)

#### 3. Ședințe

Lista ședințelor de judecată, în care sunt afișate următoarele informații:

- afișarea datei ședinței
- afișarea orei estimate pentru intrarea cauzei pe rol
- afișarea completului în care a fost repartizată cauza
- afișarea soluției ședinței
- afișarea soluției sumar.

| NUMAR NATIONAL                                       |                                                                                                    |
|------------------------------------------------------|----------------------------------------------------------------------------------------------------|
| 5819/109/2020                                        | INSTANTA<br>Tribunalul ARGES                                                                                   |
| 21.10.2020<br>HATERIE                                | Four two may                                                                                                   |
|                                                      | frepturi salanale ale personalului din justipe                                                                 |
| i i 👬 🚜 🚍                                            |                                                                                                    |
| NOTIFICARE SMS PARTI & PARTICIPANTE SEDINTE          | DOCUMENTE COMUNICARI & CITATII TRIMITERE DOCUMENTE PERMISIUNI DOSAR                                            |
| DATA SEDINTA<br>21,10,2020                           | COMPLET SEDINTA<br>C1-LM-FOND                                                                                  |
| ORA ESTIMATA<br>09:00                                | SOLUTIE SEDIIITA<br>SOLUTIE SUMAR                                                                              |
|                                                      |                                                                                                    |
|                                                      | State of the second second second second second second second second second second second second second second |
| ВАЛА 43 ОВЛГА.<br>21.10.3020<br>ОРА.5134АТА<br>09:00 | COMPART N SUBMA<br>CL-LM-FOND<br>SOLUTIE SUBMA<br>SOLUTIE SUBMAR                                               |

*Lista ședințelor de judecată (EDC - Electronic Documents Communication)* 

#### 4. Documente

Lista documentelor din dosarul cauzei (cerere de chemare în judecată, întâmpinare, acte necesare în dovedirea cererii, concluzii scrise, precizări etc.), care au fost comunicate prin intermediul aplicației EDC - Electronic Documents Communication, către părțile din dosar care au optat pentru accesarea dosarului prin intermediul aplicației. Această listă conține următoarele informații:

- afișarea datei documentului
- afișarea numărului de înregistrare a documentului

- afișarea categoriei documentului (dacă documentul este depus de parte, categoria documentului este stabilită de către acesta, în cadrul paginii *Trimitere documente*).

Prin accesarea butonului , documentele depuse la dosar pot fi vizualizate în cadrul aplicației sau descărcate în format pdf.

| NUPAR RATIONAL<br>5815/1409/2020<br>DATA DOSAR   | DISTANTA                                                                                                 |
|--------------------------------------------------|----------------------------------------------------------------------------------------------------|
| 21.10.2020<br>HATREE<br>Litigii de muncă dreptur | Tribunalui ARGES<br>Stanti Pecci Siau<br>Pond<br>oese: Coosae<br>salariale ale personalului din justijie |
| NOTIFICARI SHIS A PARTICIPANTI                   |                                                                                                    |
| DATA DOCUMENT NUMAR DOCUMENT                     | CATEGORIE DOCUHENT<br>Gerere de chemare în judecată                                                      |

*Lista documentelor din dosar (EDC - Electronic Documents Communication)* 

#### 5. Comunicări & Citații

Lista comunicărilor și citațiilor transmise către părțile din dosar care au optat pentru accesarea dosarului prin intermediul aplicației EDC - Electronic Documents Communication. Această listă conține următoarele informații:

- afișarea datei emiterii comunicării
- afișarea categoriei comunicării (citație, procedură prealabilă, etc.)
- afișarea calității părții căreia îi este adresată comunicarea
- afișarea numelui părții căreia îi este adresată comunicarea.

Prin accesarea butonului , comunicările din dosar pot fi vizualizate în cadrul aplicației sau descărcate în format pdf.

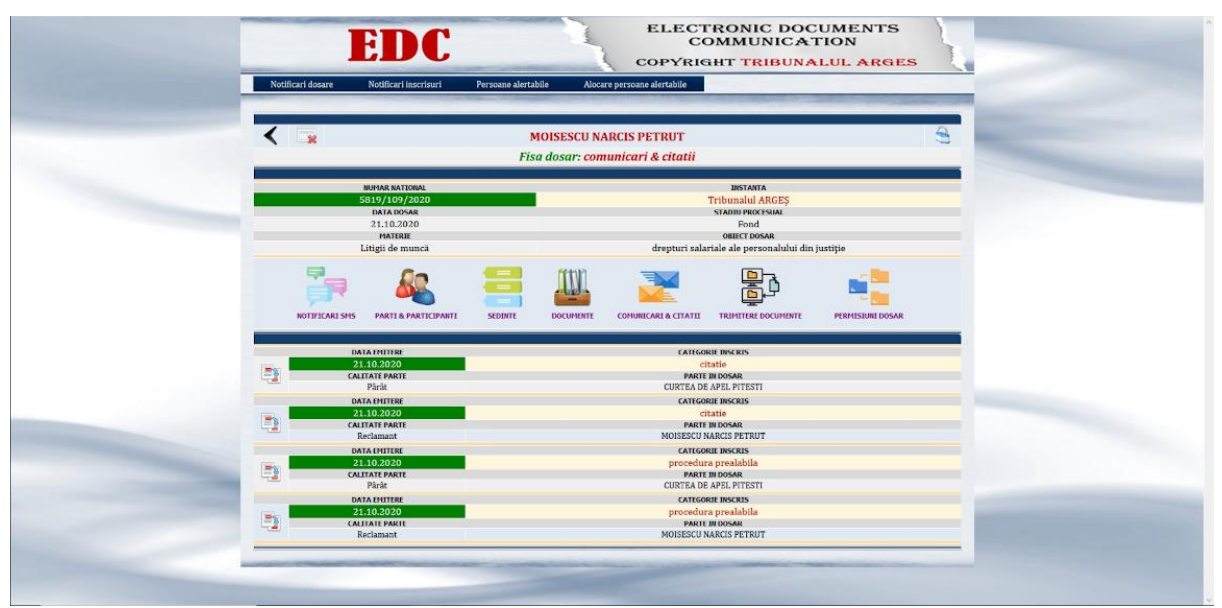

Lista comunicărilor și citațiilor (EDC - Electronic Documents Communication)

#### 6. Permisiuni Dosar

Este secțiunea prin care o parte, care are acces la dosarul cauzei prin intermediul aplicației EDC -Electronic Documents Communication, poate să acorde accesul, la dosarul cauzei, unui avocat sau unui expert propus de către parte. Acordarea accesului se face prin introducerea codului de utilizator (mărcii), în câmpul *Căutare marcă utilizator*.

| < 🗔                                     |                                                                        | MOISESCU NA<br>Fisa dosar: per | RCIS PETRUT<br>misiuni dosar |                                                                                                    | 9                     |
|-----------------------------------------|------------------------------------------------------------------------|--------------------------------|------------------------------|----------------------------------------------------------------------------------------------------|-----------------------|
| RUMA<br>5819<br>DA<br>21<br>F<br>Latigi | R NATIONAL<br>/109/2020<br>TA DOSAR<br>10.2020<br>MILRIL<br>i de muncă |                                | drepturi sala                | INSTANTA<br>Tribunalul ARGEŞ<br>STADLU PROCESUAL<br>Fond<br>OBLICI DOSAR<br>riale ale personalului din ju | stiție                |
| NOTIFICARI SHS                          | RTI & PARTICIPANITI S                                                  |                                | COMUNICARI & CITATII         |                                                                                                    | PERMISSIONE DOSAR     |
| REVOCARE MARCA UTI                      | LIZATOR                                                                | NUME UTILIZATOR                |                              | CATEGORIE UTILIZATOR                                                                                      | I DOMICILIUL PROCESUA |
|                                         |                                                                        | Fisa dosar: acordar            | re permisiuni dosa           | r                                                                                                    | Salveaza Renunt       |
|                                         |                                                                        | CAUTARE MARC                   | A UTILIZATOR                 | Cauta Renunta                                                                                             |                       |
| ACORDARE MARCA UTI                      | LIZATOR                                                                | NUME UTILIZATOR                | 8                            | CATEGORIE UTILIZATOR                                                                                      | DOMICILIUI PROCESUA   |

Interfața de acordare a permisiunilor în dosar

După introducerea mărcii, prin bifarea opțiunii *Acordare permisiuni* și salvarea informației, persoana desemnată primește drepturi de vizualizare a dosarului, prin intermediul aplicației EDC - Electronic Documents Communication, fiind notificată pe telefonul mobil menționat în momentul înregistrării contului în cadrul aplicației.

| < 🗔                                           | MOISESCU NARCIS PETRUT                 |                                                 | 8.                   |
|-----------------------------------------------|----------------------------------------|-------------------------------------------------|----------------------|
|                                               | Fisa dosar: permisiuni dosar           |                                                 |                      |
| NUMAR NATIONAL<br>5819/109/2020<br>Data DOSAR |                                        | INSTANTA<br>Tribunalul ARGEŞ<br>STADUU PROCESUM |                      |
| 21.10.2020                                    |                                        | Fond                                            |                      |
| Litigii de muncă                              | drepturi                               | salariale ale personalului din Justiție         |                      |
| 📑 🍇                                           | 📑 😃 💌                                  |                                                 |                      |
| NOTIFICARI SHS PARTI & PARTICIPANT            | FI SEDINTE DOCUMENTE COMUNICARI & CITI | NTII TRIMITERE DOCUMENTE PER                    | IMISIUNI DOSAR       |
| REVOCARE MARCA UTILIZATOR                     | NUME UTILIZATOR                        | CATEGORIE UTILIZATORI                           | DOMICILIUL PROCESUAL |
|                                               |                                        |                                                 | Salveaza Renunta     |
|                                               | Fisa dosar: acordare permisiuni d      | losar                                           |                      |
| INT. W                                        | CAUTARE MARCA UTILIZATOR               |                                                 |                      |
|                                               |                                        | Cauta Renunta                                   |                      |
| ACORDARE MARCA UTILIZATOR                     | NUME UTILIZATOR                        | CATEGORIE UTILIZATORI                           | DOMICILIUI PROCESUAL |
| MTL-WIGY                                      | GHEORGHE GHEORGHE                      | Entitate Tip Avocatura                          |                      |
|                                               |                                        |                                                 | Salveaza Reminta     |

Partea a fost căutată și marcată pentru acordarea de permisiuni în dosarul cauzei

Instanța, la cererea părții, poate modifica permisiunile acordate, de către parte, în sensul în care partea își poate stabili domiciliu procesual la persoana căreia i-au fost acordate permisiunile, dacă această persoană este avocat. În acest caz, toate notificările din dosar vor fi transmise către avocatul care a primit permisiuni în acest sens. Orice modificare care este făcută de la nivelul instanței (în acest caz fiind vorba de stabilirea domiciliului procesual) nu poate fi anulată de către parte. În aceste situații, partea trebuie sa solicite instanței operarea modificărilor.

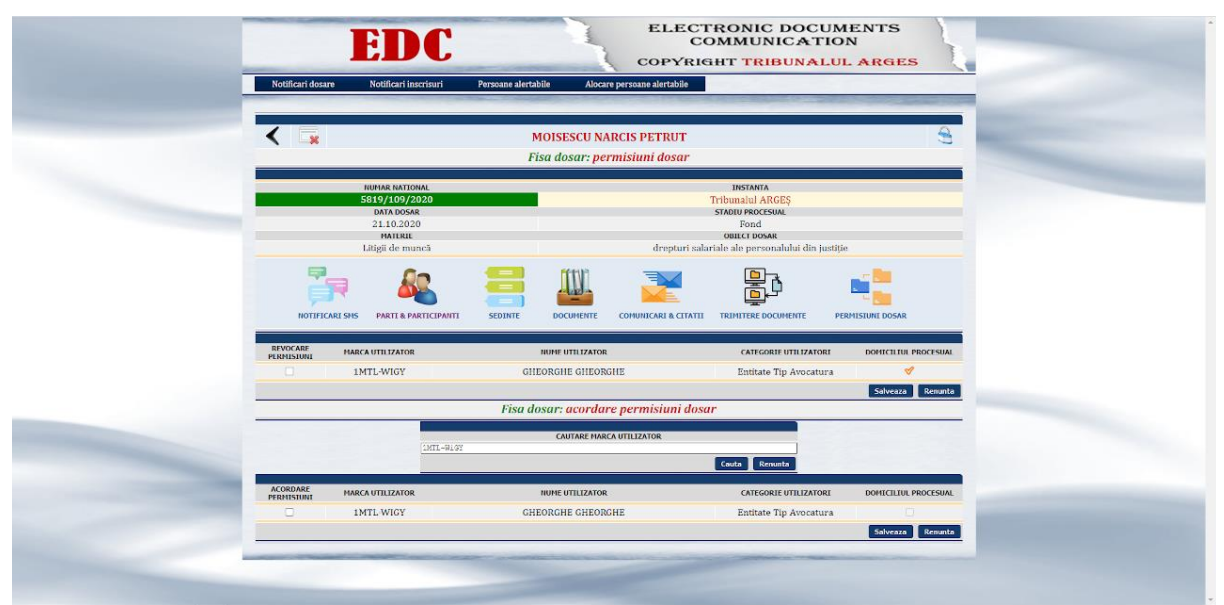

Partea a acordat permisiuni avocatului iar instanța a operat solicitarea privind stabilirea domiciliului procesual al părții la avocat

### II. Secțiunea Notificări înscrisuri

În cadrul acestei secțiuni un justițiabil, (persoană fizică sau juridică), care este înscris în cadrul aplicației EDC - Electronic Documents Communication, are posibilitatea să vizualizeze înscrisurile din dosarul unei alte cauze, în care nu este parte, care i-au fost comunicate, de către instanță (spre exemplu: comunicarea hotărârii instanței către o anumită instituție. Orice document transmis este semnat electronic, are dovada comunicării și dovada primei citiri.

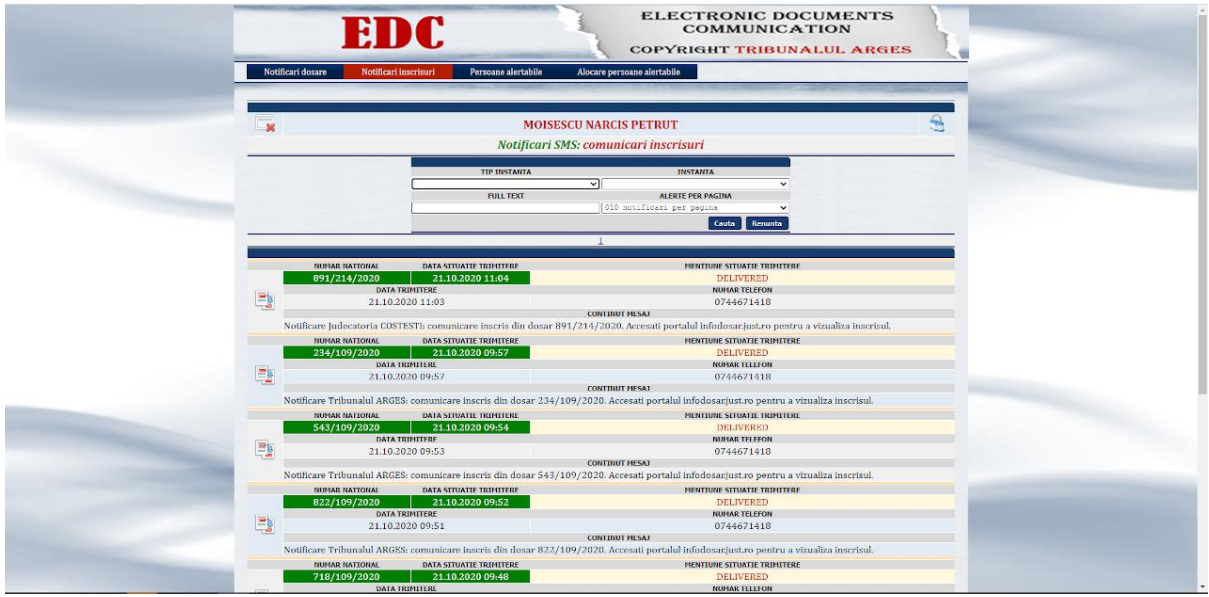

Lista comunicărilor care au fost transmise utilizatorului, de către diferite instanțe, privind cauze în care acesta nu a fost parte

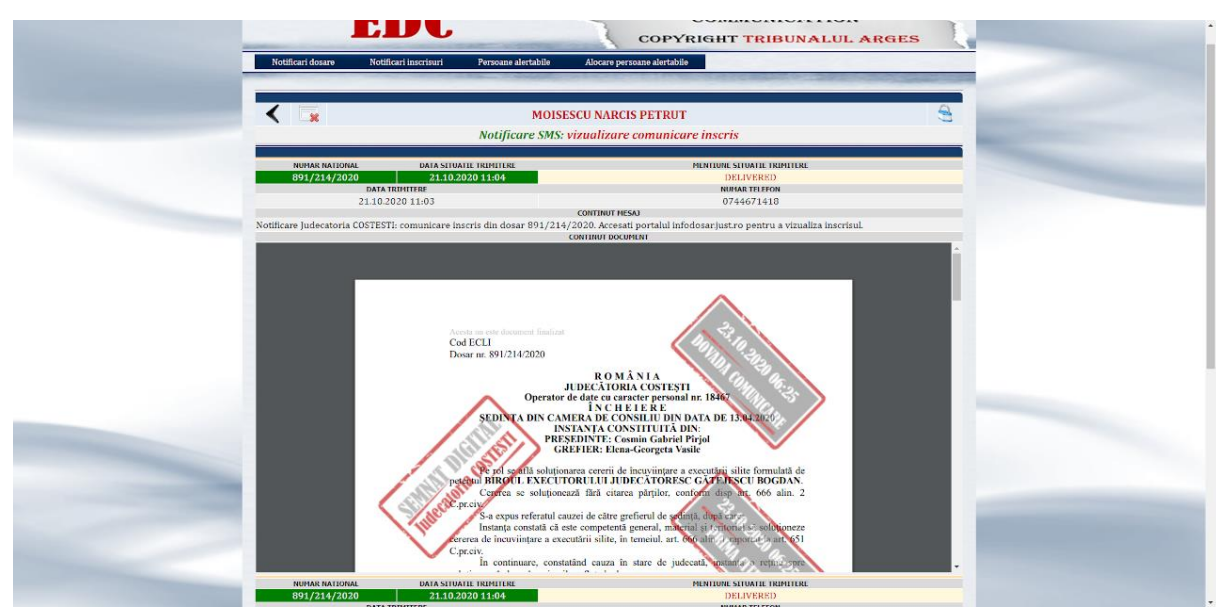

Documentul comunicat poate fi vizualizat online sau descărcat prin folosirea butonului 📷

#### III. Secțiunea Persoane alertabile

În cadrul acestei secțiuni utilizatorul aplicației EDC - Electronic Documents Communication gestionează lista persoanelor care pot primi notificări în anumite cauze. Această secțiune vizează, în special, personale juridice de drept public sau de drept privat în care sunt mai multe persoane care au atribuții în gestionarea cauzelor aflate pe rolul instanțelor. Utilizatorul are posibilitatea de a adăuga noi persoane, de a modifica informația persoanelor deja adăugate sau de a șterge din lista persoanele care nu mai sunt de interes. Această listă se stabilește la nivelul întregului cont al utilizatorului, persoanele desemnate putând fi asociate, prin secțiunea *Alocare persoane alertabile*, în vederea primirii de notificări, oricărui dosar în care utilizatorul este parte.

Întotdeauna lista persoanelor alertabile va avea un utilizator al cărui telefon mobil este telefonul principal (de regulă, este numărul de telefon mobil desemnat de reprezentantul legal), fiind una dintre condițiile minime necesare pentru a asigura procesul de comunicare prin intermediul aplicației: în cazul comunicării, de către instanță, a unor înscrisuri din cauze în care utilizatorul nu este parte, comunicarea se va face folosind numărul de telefon principal.

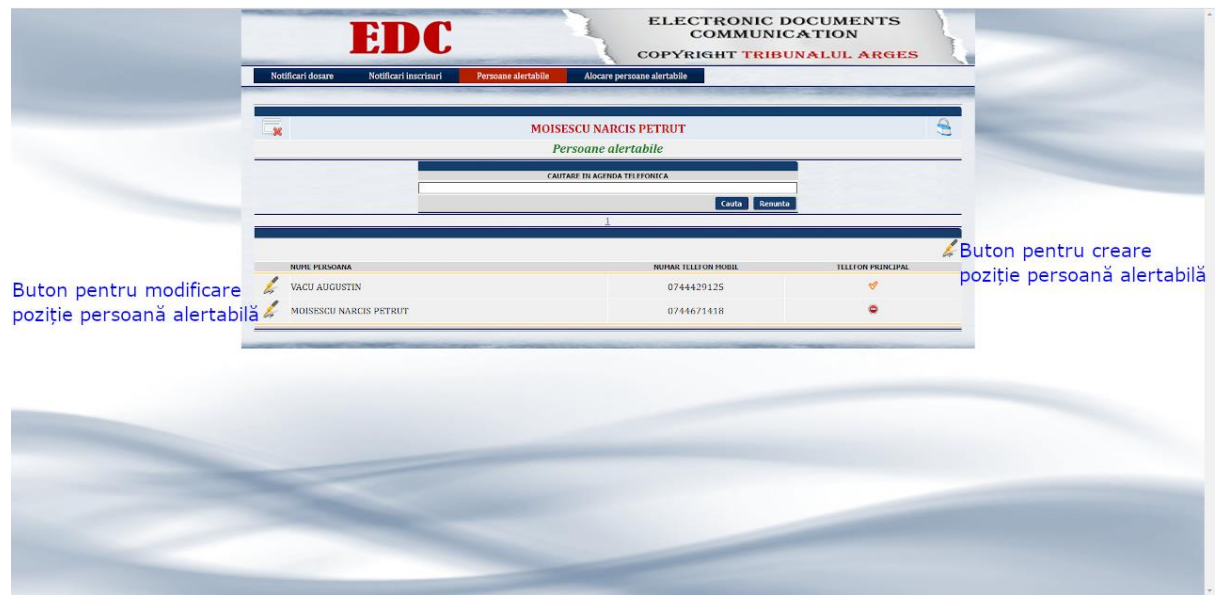

Lista persoanelor alertabile

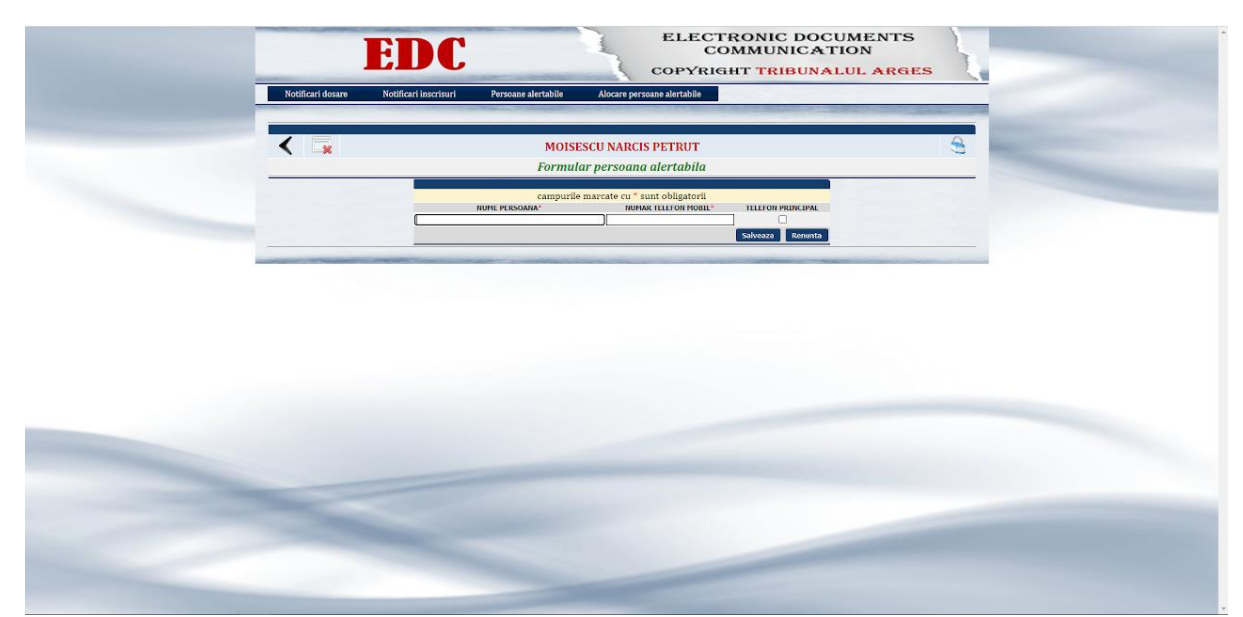

Introducere persoană alertabilă

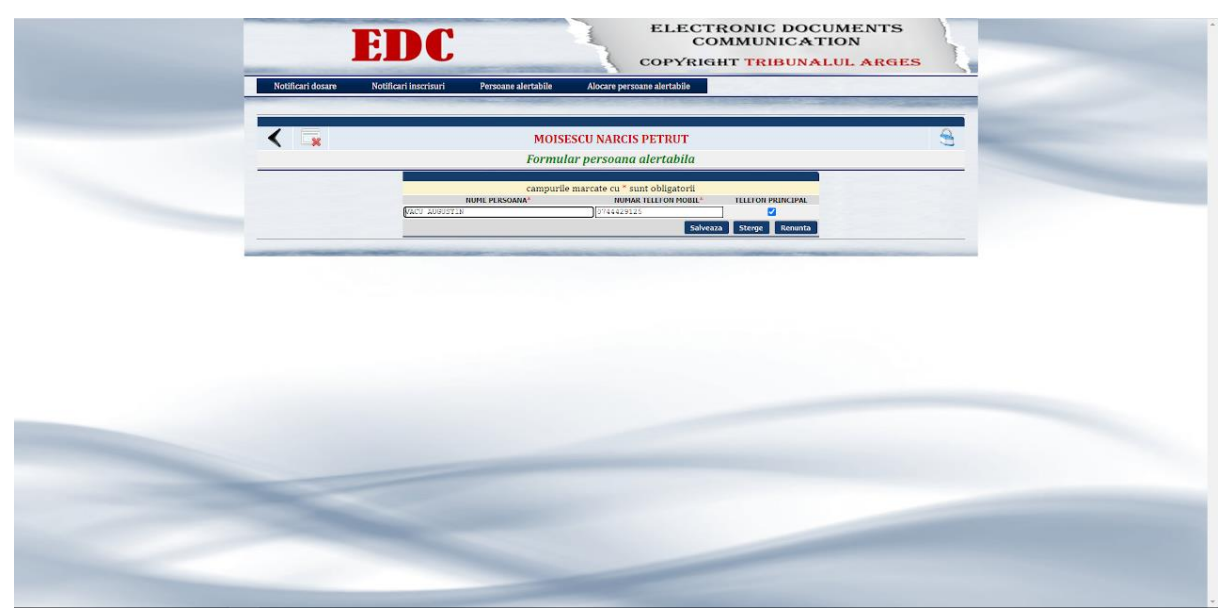

Modificare date persoană alertabilă

## IV. Secțiunea Alocare persoane alertabile

În cadrul acestei secțiuni, utilizatorul stabilește în care dosar/dosare o persoană definită ca persoană alertabilă (în secțiunea Persoane alertabile), va primi notificările aferente dosarului/dosarelor respectiv/respective. Toate modificările sunt operate prin butonul Salveaza.

|                   |                              | and a series        | COPYR                       | IGHT TRIBUN                 | ALUL ARGES          | m |
|-------------------|------------------------------|---------------------|-----------------------------|-----------------------------|---------------------|---|
| Notificari dosare | Notificari inscrisuri        | Persoane alertabile | Alocare persoane alertabile |                             |                     |   |
|                   |                              |                     | ON DESCRIPTION OF THE OWNER | COLUMN 2 C. MORENT CO.      |                     |   |
|                   |                              |                     |                             |                             |                     | 0 |
|                   |                              | MOISI               | ESCU NARCIS PETRUT          |                             |                     | 3 |
|                   |                              | Alocar              | e persoane alertabile       |                             |                     |   |
|                   |                              | Million             | 1                           |                             |                     | _ |
|                   |                              |                     | ±                           |                             |                     |   |
|                   | NUMAR NATIONAL               |                     |                             | INSTANTA                    |                     |   |
|                   | 5819/109/2020                |                     |                             | Tribunalul ARGEŞ            |                     |   |
|                   | DATA DOSAR                   |                     | STADIU PROCESUAL            | WATERPOIL IN                | PERSOANA ALERTABILA |   |
|                   | ATTERIE                      |                     | Fond                        | OBJECT VACU AUGUST          | IN IN INCOMENTATION | - |
|                   | Litigii de muncă             |                     | drepturi s                  | alariale ale p.MOISESCU NA  | RCIS FEIRUT         |   |
|                   | NUMAR NATIONAL               |                     |                             | INSTANTA                    | - 61-06             |   |
|                   | 5818/109/2020                |                     |                             | Tribunalul ARGES            |                     |   |
|                   | DATA DOSAR                   |                     | STADIU PROCESUAL            |                             | PERSOANA ALERTABILA |   |
|                   | 21.10.2020                   |                     | Fond                        | MCISESCU NA                 | RCIS PETRUT         | ~ |
|                   | MATERIE                      |                     |                             | OBILCT DOSAR                | 1. I                |   |
|                   | Liuga de muncă               |                     | drepturi s                  | alariate ate personalului e | un justiție         |   |
|                   | NUMAR NATIONAL               |                     |                             | INSTANTA                    |                     |   |
|                   | 5817/109/2020<br>Data DOSAP  |                     | STADUL PROCESUAL            | mounaiul ARGEŞ              | PERSONA ALEPTARILA  |   |
|                   | 21.10.2020                   |                     | Fond                        | NOISESCU NA                 | RCIS PETROY         | ~ |
|                   | MATERIE                      |                     |                             | OBJECT DOSAR                |                     |   |
|                   | Litigii de muncă             |                     | drepturi s                  | alariale ale personalului o | lin justiție        |   |
|                   | NUMAR NATIONAL               |                     |                             | INSTANTA                    |                     |   |
|                   | 5816/109/2020*               |                     |                             | Tribunalul ARGEȘ            |                     |   |
|                   | DATA DOSAR                   |                     | STADIU PROCESUAL            |                             | PERSOANA ALERTABILA |   |
|                   | 18.10.2020                   |                     | Fond                        | NOISESCU NA                 | RCLS PEIRUT         | ~ |
|                   | HATERIE<br>Litigli da mumoli |                     | ducentruel e                | OBJECT DOSAR                | lla lustitia        |   |
|                   | Liuga de munca               |                     | drepturi s                  | alariate ale personalului o | im Jusque           |   |
|                   | 291/109/2017                 |                     |                             | Telburalul APOTE            |                     |   |
|                   | DATA DOSAR                   |                     | STADIU PROCESUAL            | mounaidi AKGEŞ              | PERSOANA ALERTABILA |   |
|                   | 18.01.2017                   |                     | Fond                        | MOISESCU NA                 | RCIS FEIRUT         | ~ |
|                   | MATERIE                      |                     |                             | OBILCT DOSAR                |                     |   |
|                   | Litigii de muncă             |                     | drepturi s                  | alariale ale personalului e | lin justiție        |   |

Alocare persoane alertabile